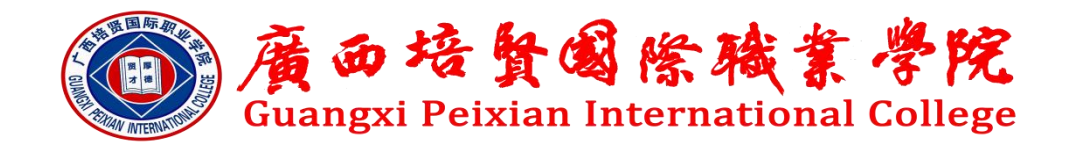

# 关于图书馆检索系统开通的通知

尊敬的全体师生:

我校图书馆纸质书检索系统现已正式上线!该系统旨在为 广大师生提供便捷的书籍查询服务,帮助师生更高效地获取所 需的图书资源。

可以通过以下网址访问该系统: https://findpxic.libsp.cn。

系统功能包括:

 多种检索方式:您可以通过书名、作者、出版社、分 类号等多种条件进行精确检索。

2、资源推荐:查看热门借阅书籍、高分图书等,帮助您 选择优质阅读材料。

3、用户功能:登录后可查询借阅记录、创建个人书单、 提交采购建议等。

特此通知, 敬请转告!

广西培贤国际职业学院图书馆

#### 2024年11月21日

附件一:图书馆纸质书检索功能说明

附件二:图书馆纸质书检索图文指引

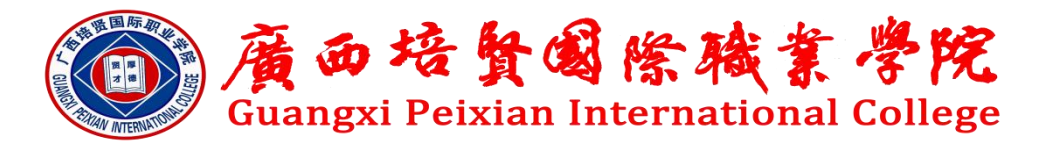

附件一:

# 图书馆纸质书检索功能说明

#### 一、基础信息

欢迎访问我们的图书馆纸质书检索系统!您可以通过以下 网址进行访问: https://findpxic.libsp.cn。目前,该系统 主要适配 PC 网页端,为了在手机端获得更好的使用体验,建 议您将浏览器设置为 PC 模式。

无论您身处校园内外,查询功能均可使用。然而,请注意, 登录及其他高级功能需要连接到学校内网,才能顺利进行。

#### 二、查询功能

我们的查询功能提供了多种分类选项,您可以根据以下条件进行检索:

- 题名:通过书名快速找到您需要的书籍。
- 作者: 根据作者的名字查找其作品。
- 出版社: 了解特定出版社所出版的书籍。
- 分类号: 根据图书分类号进行精确查找。
- 索书号: 通过索书号定位书籍的具体位置。
- 摘要: 查看书籍的简要介绍, 帮助您快速判断其内容。
- 条形码: 通过条形码进行快速检索。
- 主题词: 根据主题词找到相关书籍。
- 全部:选择此项可进行全面检索。

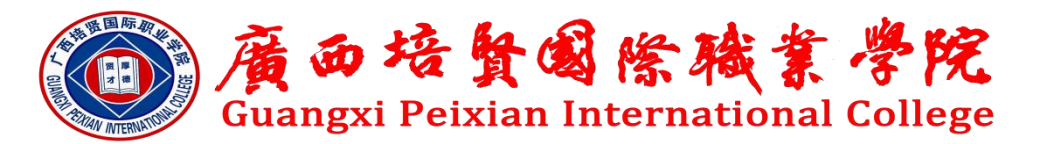

#### 三、资源推荐

我们为您提供了丰富的资源推荐功能,包括:

- 热门借阅:查看当前最受欢迎的借阅书籍,了解读者的选择。
- 学科分类:按学科分类浏览相关书籍,便于学术研究。
- 中国图书分类: 根据中国图书分类法查找书籍, 方便使用。
- 热门收藏: 查看馆内读者收藏的热门书籍。
- 高分图书: 推荐高评分的书籍, 帮助您选择优质阅读材料。

#### 四、资源导航

在资源导航部分,您可以找到以下功能:

- 书单导航: 创建和管理个人书单, 方便日后查阅。
- 期刊导航:浏览和查找各类期刊资源。
- 专题导航: 根据特定主题查找相关书籍和资料。
- 资源浏览:轻松浏览馆内所有资源,发现新书。
- 新书通报:及时了解馆内新书的上架信息。
- 分类预览:快速预览各类书籍的分类情况。
- 图书捐赠: 了解如何参与图书捐赠活动, 贡献您的力量。

#### 五、用户功能

- 登录:连接学校内网后,点击网页右上角的登录按钮,使
   用钉钉扫码进行登录,确保您的账户安全。
- 借阅查询:可查询当前借阅和历史借阅记录,查看书籍的
   题名、作者、借阅日期及应还日期,并了解距离还书的天

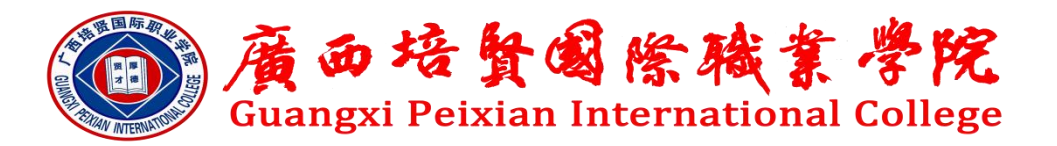

数。

- 书单:您可以创建个人书单,收藏感兴趣的书籍,方便日
   后查阅。
- 推荐购买:如您发现馆内暂无采购的书籍,可以提交采购
   建议,我们将综合考虑后续采购。
- 书评:在书籍详情页撰写书评,与其他读者分享您的阅读体验。
- 问题反馈:如在使用过程中遇到任何问题,欢迎随时反馈, 我们将竭诚为您服务。

感谢您使用我们的图书馆纸质书检索系统,祝您阅读愉快,学术 进步!

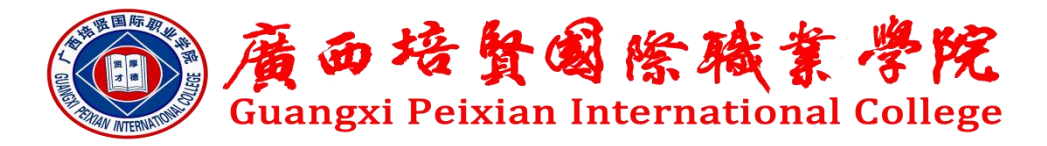

附件二:

# 图书馆纸质书检索图文指引

### P1: 首页

| 统一检索系统 | 資源检索                                                                                                    | 資源推荐 資源時航 資源規范 电子书                                                                                                    | © ,≵ ©   |
|--------|----------------------------------------------------------------------------------------------------|----------------------------------------------------------------------------------------------------|----------|
|        | 全部始本 く 住意正配 く 副組入目的でのの の                                                                                                    | C KKK                                                                                                    | 2784/2   |
|        | <ul> <li>洗门供説 洗门收蔵 高分図书</li> <li>新立年4小県部 新史年</li> <li>新生年</li> <li>新史年</li> <li>新史年</li> <li>新史第</li> <li>新史第</li> <li>新史第</li> <li>新史第</li> <li>新史第</li> <li>新史第</li> <li>新史第</li> <li>新史第</li> <li>新史第</li> <li>新史第</li> </ul> | 正年<br>歩歩<br>たままえの<br>たままえ、(日の方学生発音<br>正年<br>の分<br>にする。<br>たする。<br>たする。<br>の分<br>にする。<br>の分<br>にする。<br>の分<br>にする。<br>の分<br>の分<br>にする。<br>の分<br>の分<br>の分<br>の分<br>の分<br>の分<br>の分<br>の分<br>の分<br>の分 | 882<br>8 |
|        | 新书連递                                                                                                    |                                                                                                    | 唐晋全部     |

## P2: 查询

| 统一  | -检索系统                                                                             | 到跟她表 测跟那样 测跟问机 测测测试 电子书                                                       | 瞬 太 ⑦ |
|-----|-----------------------------------------------------------------------------------|-------------------------------------------------------------------------------|-------|
|     | 选全部检索                                                                             |                                                                               |       |
|     | 聚类条件                                                                              |                                                                               |       |
|     | <b>资料关型</b><br>图书(39)                                                             | 《     共39条     稿光度 ∨ 評価∨ 10条/页∨ く上一页 下一页 >       記     1. (面句)余校     日始次、101平 |       |
| 勾选的 | 交援失型<br>低质治源(39)<br>官振む<br>開着地<br>本校園参加(22)                                       | 新任書: 40号<br>期任書: 40号<br>内容与真要附注: 17-02-002991-4<br>内容与真要附注: 18元取道             |       |
|     | 图书捐册(15)<br>通時贈图书7(2)<br>主職                                                       | 2. (周句) 始命学期牙: 豊格学校7兄弟 注意     日始校、地工中                                         |       |
|     | <ul> <li>长篇小说:中国·当代(4)</li> <li>长篇小说:当代:中国(3)</li> <li>随笔:作品集:中国·当代(2)</li> </ul> |                                                                               |       |
|     | 出版/发行日期<br>新始入 宫 — 新始入 (                                                          | 3. [唐书] 没有一种生活感到情的,会和经典教文<br>本书号:1267/364<br>重任者:::                           |       |
|     | 牧育部学科<br>文学(18)<br>(经济学(3)<br>管理学(2)                                              |                                                                               |       |
|     | 展开全部                                                                              | 医任音: <del>余平石</del><br>● ● ● ● ● ● ● ● ● ● ● ● ● ● ● ● ● ● ●                  |       |

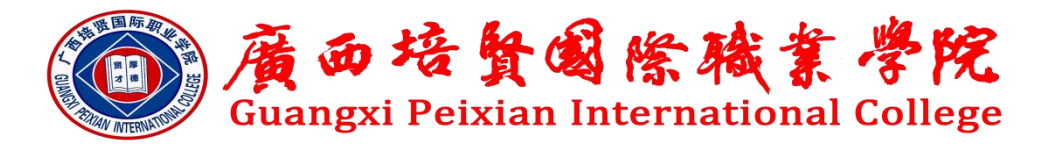

P3: 资源推荐

| 统一检索系统  | 可选分类                 |                    | 资源检索 资源推荐 资源号                 | Hit 资源测示      | 电子书           |           |            |              | 🔵 •尚乔 |
|---------|----------------------|--------------------|-------------------------------|---------------|---------------|-----------|------------|--------------|-------|
| 热门借阅    | 热门收藏高分图书             |                    | 0                             |               |               |           |            |              |       |
| 学科浏览 >: | · 全部 经济学 教育学 历史      | 学 艺术学 法学           | 管理学 农学 理学 文                   | ¥ I¥ B        | 医学 哲学         | 军事学 综合    |            |              |       |
| 图书馆:    | 全部 广西培资国际职业学院 /      | 西培居国际职业学院图书馆       | -图书捐赠                         |               |               |           |            |              |       |
| 统计范围:   | 最近一周 > 按備阅次数 >       | 选馆藏                | 池                             |               |               |           |            |              |       |
| 序号      | 现名                   | 責任者                | 出版信息                          | 索书号           | 可借册数          | 這幕册数      | 備阅次数       | 借问比          |       |
| 1       | 普通话口语教程              | 陈兴焱, 周声主编          | 清华大学出版社 2019/1/1 0:00:00      | H193.2/5=2    | 2             | 3         | 1          | 0.3333       |       |
| 2       | 高等学校英语应用能力考试(B级)备考攻略 | 李俊伟主编              | 复旦大学出版社 2022/1/1 0:00:00      | H310.421/11   | 1             | 2         | 1          | 0.5          |       |
| 3       | 曾通话口语训练数程            | 张颖炜、刘柏林主编          | 南京大学出版社 2020/1/1 0:00:00      | H193.2/3=2    | 2             | 3         | 1          | 0.3333       |       |
| 4       | 《欧洲文化》汉译本            | 田娟,赵硕译             | 中国书籍出版社 2020/1/1 0:00:00      | K500.3/2      | 2             | 3         | 1          | 0.3333       |       |
| 5       | 拿起手机,人人都是摄影师         | 卷毛修著               | 人民邮电出版社 2019/1/1 0:00:00      | J41/3         | 2             | 3         | 1          | 0.3333       |       |
| 6       | 汉书                   | (汉)班固撰、张永雷、        | 中华书局出版社 2017/1/1 0:00:00      | K234.104/1    | 1             | 2         | 1          | 0.5          |       |
| 7       | 福尔摩斯探索集              | 柯南道尔               | 2016/5/1 0:00:00              | 1561.45/3     | 0             | 1         | 1          | 1            |       |
| 8       | 热词红宝书                | 中国日报网编著            | 2020/1/1 0:00:00              | H313.1/1      | 1             | 1         | 1          | 1            |       |
| 9       | 小智理 大智慧              | 杨帆                 | 中国言实出版社                       | B88.9-49/1    | 1             | 1         | 1          | 1            |       |
| 10      | 英语专业4级阅读120篇         | 叶棠青                | 世界图书出版公司                      | H319.4/462    | 1             | 1         | 1          | 1            |       |
| 4       |                      |                    |                               |               | 共129          | 88歳 < 1   | 2 > 10 条/页 | ,<br>ī∨ 跳至 页 |       |
|         |                      |                    |                               |               |               |           |            |              |       |
|         | 問星紋                  | 件-超强规划   第ICP前1706 | 2210号   邓公州安徽 32010202010391号 | Copyright 201 | 7-2024   版本号: | 3.2023.12 |            |              |       |

## P4: 用户功能

| 统一检索   | 系统                                                                                                    |                                                                                                    | l.                      | 资源股索 资源推荐 音                            | 1996 1997-11 A                                                                        | 178              |     | ★ ⑦      |
|--------|----------------------------------------------------------------------------------------------------|----------------------------------------------------------------------------------------------------|-------------------------|----------------------------------------|---------------------------------------------------------------------------------------|------------------|-----|----------|
|        | 我的图书馆                                                                                                 | 今日推荐 每日一本好                                                                                                    | 6                       |                                        |                                                                                       | 行为记录             | 更多> | 1        |
| 可用功能列表 | 个人信息<br>我的书单<br>我的订阅<br>我的情况<br>了力记录<br>我的形分<br>我的形分<br>我的地址<br>我的课术<br>自助專校<br>仪 件 籍<br>我的评论<br>问题反馈 | <ul> <li>第二日 (1)</li> <li>第二日 (1)</li></ul> |                         | 002至新作家25200多感经急作品<br>R2C、其主、马高、余华、苏雪ч | <ul> <li>気分壊析,系統病法7王</li> <li>1002長の世纪作業20分組、</li> <li>現的久談</li> <li>0.00元</li> </ul> |                  |     | / 页面进入入口 |
|        |                                                                                                    | 15.024                                                                                                    | 216-昭慶年刊   25/2P母170602 | 10年 i 西公開会員 32010202010                | 391号   Copyright 2017-2024                                                            | 1 版本符: 3,2023.12 |     |          |